### **ENEOS** Power株式会社

# お客様ページ

## 操作マニュアル 【導入・事前設定編】

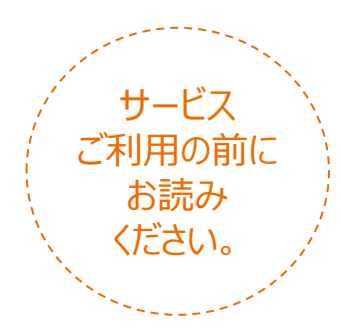

2024年4月版

| · |  |
|---|--|
|   |  |
|   |  |
|   |  |
|   |  |
|   |  |
|   |  |
|   |  |
|   |  |
|   |  |
|   |  |
|   |  |
|   |  |

| 1章 はじめに            | 6  |
|--------------------|----|
| 2章 パソコンの準備         | 9  |
| 3章 ログインする/ログアウトする  | 14 |
| 4章 連絡用メールアドレスを設定する | 19 |
| 5章 こんなときは?(参考)     | 22 |
| 索引                 | 27 |

| 1章 はじめに・・・・・・・・・・・・・・・・・・・・・・・6          |
|------------------------------------------|
| 1.アカウント登録書到着からサービス利用まで・・・7               |
| 2.お客様ページで利用できるサービス・・・・・・8                |
|                                          |
| 2章 パソコンの準備・・・・・・・・・・・・・・・・9              |
| <u>1.お客様ページの利用環境・・・・・・・・・・・10</u>        |
| <u>2.パソコンの環境を確認する・・・・・・・・・・11</u>        |
| <u>OSのバージョンを確認する・・・・・・・・・・11</u>         |
| <u>ブラウザのバージョンを確認する・・・・・・・11</u>          |
| <u>3.JavaScript/Cookieを有効にする・・・・・・12</u> |
| <u>JavaScriptを有効にする・・・・・・・・・・12</u>      |
| <u>Cookieを有効にする・・・・・・・・・・・・・・・13</u>     |
|                                          |
| <u>3章 ログインする/ログアウトする・・・・・・14</u>         |
| 1.ログインについて・・・・・・・・・・・・・・・・15             |
| 2.初めてお客様ページにログインする・・・・・・16               |
| <u>3.ログアウトする・・・・・・・・・・・・・・・・・18</u>      |
|                                          |
| 4章 連絡用メールアドレスを設定する・・・・・19                |
| 1.連絡用メールアドレスを設定する・・・・・・20                |
| 連絡用メールアドレスを登録する・・・・・・・20                 |
|                                          |
| 5章 こんなときは? ・・・・・・・・・・22                  |
|                                          |
| 2.本登録ができない(24時間超え)・・・・・・24               |
| 3.本登録ができない(複数需要地)・・・・・・25                |
| 4.ログインができない・・・・・・・・・・・・・・・・26            |
|                                          |
| 索引                                       |

### マニュアルの種類

### お客様ページの操作マニュアルは、下記のように分かれています。

| 導入·事前設定編 | お客様ページのサービス概要や、お客様ページを利用するためのパソコン環境設定、<br>IDや権限を設定する方法を説明しています。<br>サービスを開始する前にお読みいただくマニュアルです。 |
|----------|-----------------------------------------------------------------------------------------------|
| サービス利用編  | お客様ページのサービスを利用するための操作方法などを説明しています。<br>サービス開始後にお読みいただくマニュアルです。                                 |

マニュアル中に登場する、お役立ち記号について

このマニュアルは、説明内容に応じて次のお役立ち記号を使用しています。

| 必須                 | 必ず設定して頂く事項について説明しています。                           |  |
|--------------------|--------------------------------------------------|--|
| 省略可                | 省略可能な事項について説明しています。                              |  |
| 完了                 | 目的の作業が完了したことを表します。                               |  |
|                    | 操作上必ず守っていただきたいことや、運用上の制限事項など注意事項について説<br>明しています。 |  |
| <mark>?</mark> ヒント | 操作上の便利な機能や、知っておいて役に立つことについて説明しています。              |  |
| MEMO               | 本文や操作説明の補足事項を説明しています。                            |  |

### システム名と画面設定例について

マニュアルに表記されている「お客様ページ」は、高圧CISご利用者向けのポータル Webサイトを指します。

またマニュアルで使用している画面設定例は、実際の画面をもとに作成したサンプル 画面で、表示内容など実際の画面と異なる場合があります。あらかじめご了承ください。

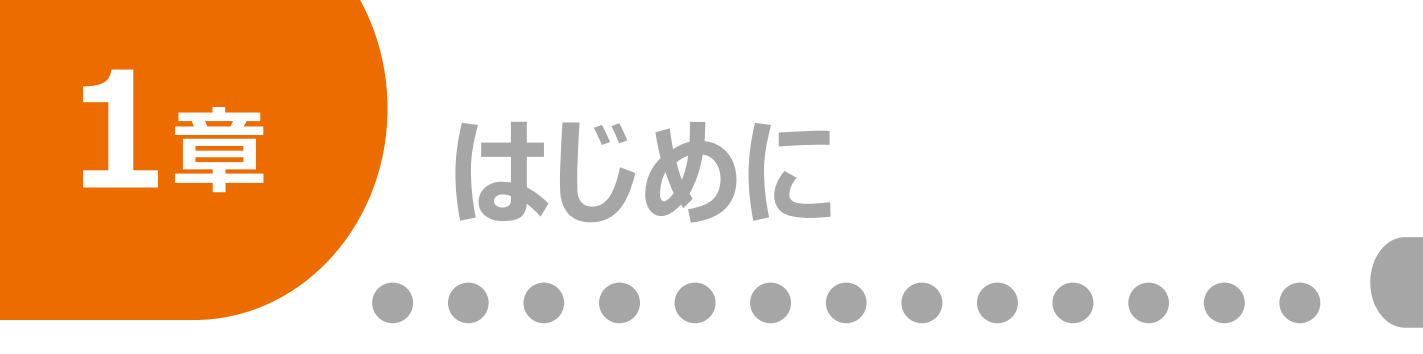

この章では、お客様ページのサービス概 要とお客様ページのご利用にあたって 知っておいていただきたいことを説明しま す。 1 章

はじめに

1.アカウント登録書到着からサービス利用まで・・・7
 2.お客様ページで利用できるサービス・・・・・8

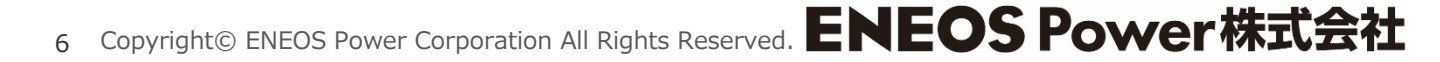

### 1章 はじめに

### 1.アカウント登録書到着からサービス利用まで

ご利用者さま ENEOS Power株式会社 ご契約成立 同封物を確認します。 アカウント登録書発行 ·送付状 ・アカウント登録書 ・その他(キャンペーンチラシ等を同封 させていただく場合があります) パソコンの環境を確認する。(P10) アカウント登録書のお客様番号、初期パ スワードでお客様ページにログインし、仮 登録する。(P16) ログイン用パスワードを設定する。(P17) 本登録が完了したら再度、お客様ページ にログインすることで、ご利用開始となりま す。

サービスのご利用までに、ご利用者さまは以下の作業を行います。

(注)お客様ページのサービスご利用は、供給開始後となります。

### 1章 はじめに

### 2.お客様ページで利用できるサービス

お客様ページでは以下のサービスがご利用できます。

| 作               | 「報照会サービス                  |                                                                              |
|-----------------|---------------------------|------------------------------------------------------------------------------|
|                 | お知らせ                      | ENEOS Power株式会社からの各種お知らせ情報を参照できます。                                           |
|                 | ご契約電力、使用電力量               | 現在のご契約電力、使用電力量情報を参照できます。                                                     |
|                 | 指示数のお知らせ                  | 使用電力量指示数の最新と、最も新しい請求確定月の確定使用量を<br>参照できます。                                    |
|                 | 会員情報照会                    | ログインしている需要場所を参照できます。                                                         |
|                 | 推移グラフ                     | 使用電力量の推移グラフを時間別/日別/月別で参照できます。                                                |
| ら               | ウンロードサービス                 |                                                                              |
|                 | 電気料金請求書                   | 最新の請求分を含む過去最大24ヶ月の電気料金請求書をPDF形式<br>でダウンロードできます。                              |
|                 | 燃料調整費                     | 過去最大24ヶ月の燃料調整費をPDF形式でダウンロードできます。                                             |
|                 | 確定使用量の実績                  | 過去最大25ヶ月の確定使用量をCSV形式でダウンロードできます。                                             |
| 使用量上限閾値超過通知サービス |                           |                                                                              |
|                 | 電力使用量上限閾値超過の<br>お知らせメール   | 電気使用量が閾値上限を超過した場合、事前にお客様ページで登録<br>したメールアドレスに、「電力使用量上限超過のお知らせ」メールをご案<br>内します。 |
|                 | 使用量上限閾値設定変更               | 使用量上限閾値の設定および、削除が行えます。                                                       |
| 솓               | 4種設定サービス                  |                                                                              |
|                 | 連絡用メールアドレス                | 連絡用メールアドレスの登録/変更/削除が行えます。                                                    |
|                 | アカウントID・パスワード・メール<br>アドレス | ご利用中のアカウントID/パスワード/メールアドレスの変更が行えます。                                          |
| ₽               | 通知サービス(注)                 |                                                                              |
|                 | アカウントID                   | ご利用中のアカウントIDをお忘れの場合に、アカウントIDをメールで再通知いたします。                                   |
|                 | パスワード                     | ご利用中のパスワードをお忘れの場合に、パスワード再設定用のURLを<br>メールで再通知いたします。                           |

 注意 再通知サービスをご利用の場合は、ご契約時にお送りしたアカウント登録書が必要となります。
 アカウント登録書は、大切に保管されますよう願いいたします。 はじめに

1 章

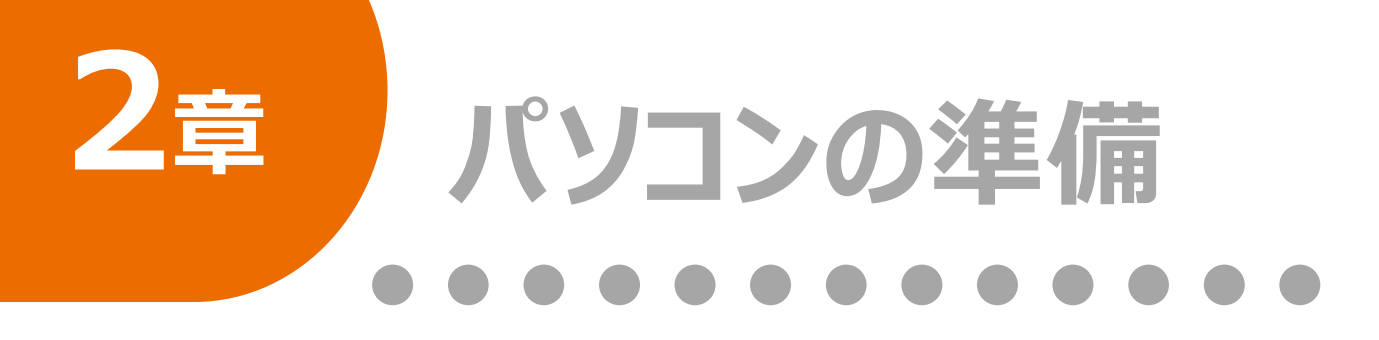

この章では、お客様ページを利用するためのパソコンの準備について説明します。

| 1.お客様ページの利用環境・・・・・・・・・・10         |
|-----------------------------------|
| 2.パソコンの環境を確認する・・・・・・・・・・11        |
| OSのバージョンを確認する・・・・・・・・・・11         |
| ブラウザのバージョンを確認する・・・・・・・11          |
| 3.JavaScript/Cookieを有効にする・・・・・・12 |
| JavaScriptを有効にする・・・・・・・・・・・12     |
| Cookieを有効にする・・・・・・・・・・・・・・・13     |

### 1.お客様ページの利用環境

お客様ページをご利用いただくには、以下の環境が必要です。

| OS        | Microsoft Windows11(推奨)/ Microsoft Windows10 |
|-----------|----------------------------------------------|
| ブラウザ      | Edge (推奨)/ Chrome                            |
| ビット数      | 32bit/ 64bit (推奨)                            |
| ディスプレイ解像度 | 1280×768以上(推奨)                               |

登録商標について Windows®の正式名称はMicrosoft®Windows®Operating Systemです。 Microsoft®、Windows®およびWindows® 11/Windows® 10は米国Microsoft Corporationの米国及びその他の国における登録商標または商標です。 Microsoft® Edgeは、米国Microsoft Corporationの米国及びその他の国における登録商標または 商標です。 Google Chromeは、Google LLC の商標または登録商標です。 2 章 パソコンの準備

### 2.パソコンの環境を確認する

### OSのバージョンを確認する

#### 1. OSのバージョン情報を表示します。

#### 【Windows10の場合】

「スタート」 - 「設定」 - 「システム」 - 「バージョン情報」を選択します。

#### 【Windows11の場合】

「スタート」-「設定」-「システム」-「バージョン情報」を選択します。

#### 2. OSのバージョン情報を確認します。

#### 【Windows11の例】

- 「システム」をクリックします。
   「バージョン情報」をクリックします。
- ③バージョン情報を確認します。
- (4) 「×」ボタンでウィンドウを閉じます。

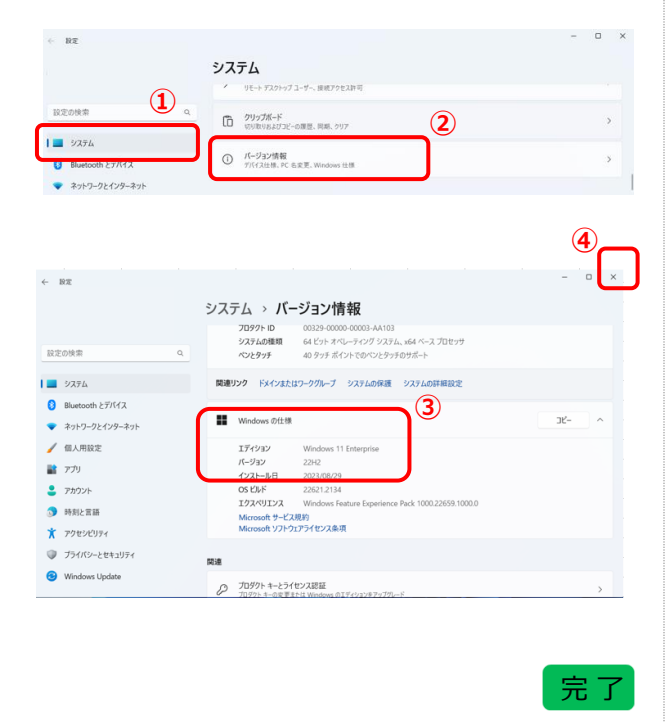

### ブラウザのバージョンを確認する

### 1. ブラウザのバージョン情報を表示します。

#### 【Microsoft Edgeの場合】

① 画面右上の「・・・」をクリックします。

②「設定」をクリックします。

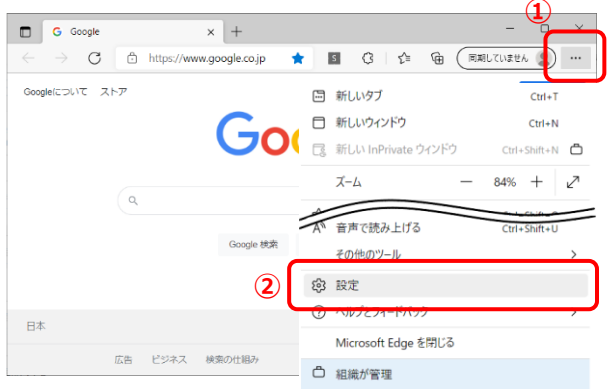

### 組織が管理

2

章

パソコンの準備

### 2. ブラウザのバージョン情報を確認します。

#### 【Microsoft Edgeの場合】

「Microsoft Edgeについて」をクリックします。
 ②バージョン情報を確認します。
 ③「←」左矢印で戻ります。

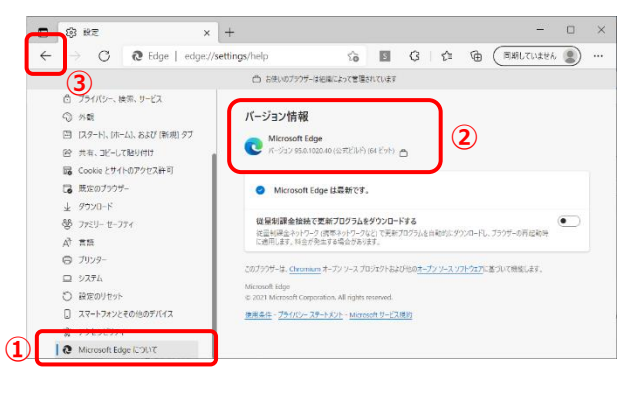

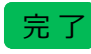

### 3. JavaScript/Cookie(クッキー)を有効にする

### JavaScriptを有効にする

#### 1. JavaScriptを有効にする。

#### 【Microsoft Edgeの場合】

① 画面右上の「・・・」をクリックします。

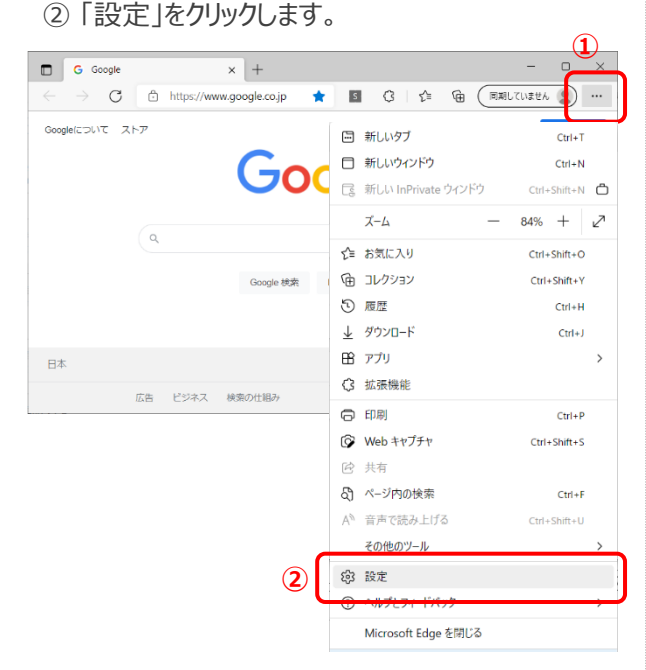

2. Cookieとサイトのアクセス許可をクリックします。

#### 【Microsoft Edgeの場合】

Cookieとサイトのアクセス許可」をクリックします。
 JavaScript」をクリックします。

D 8 192 × + → C @ Edge | edge://settings 😘 🖪 🔇 I 🎓 🕲 (Reflectively) ← ○ お肉いのブラウザーは組織によって管理されています カメラ 第に第55する 設定 Q 2008# 身 **マイク** 市に対応する @ 707mlk (+) モーションセンサーまたは先センサー サイトでのモーションセンサーと光センサーの注意を許可する 白 プライバシー、検索、サービス 2 9 M. C 1010 (ヨー)スタート)、(ホーム)、および (新売) タブ (1) G Cookie とサイトのアクセス終年 JavaScript 許可深み ± 9000-F 〇 イメージ すべて表示 🕸 772U- te-774 A 23 (?) ポップアップとリダイレクト G 7J>9-D 9776 日 広告 ガロックがある 〇 決定のりた: スマートフォンとその地のデバイス () パックグラウンド同期 ランドロントのシティック 倉 アクセッビリティ

3.「許可(推奨)」をオンにします。

#### 【Microsoft Edgeの場合】

①「サイトのアクセス許可 / JavaScript」設定の 「許可(推奨)」をオンにします。

| 1 © 10=                    | × +                                | - 0 ×         |
|----------------------------|------------------------------------|---------------|
| - → ♂ 🔞 Edge   edg         | x//settings/content/javascript 🎲 🕼 | ( WELTWEER () |
|                            | □ お使いのブラウザーは絵曲によって登場されています         |               |
| 設定                         | ← サイトのアクセス許可 / JavaScript          |               |
| Q. 数定0档询                   |                                    | → 🗗 🖣         |
| (b) 707741                 | 許可(推奨)                             |               |
| ① プライバシー、検索、サービス           |                                    |               |
| 公 外数                       | ブロック                               | ate:          |
| 回 (スタート)、(ホーム)、および (新規) タブ | South 1 1/ Martin L                | · · · ·       |
| 啓 共有、コピーして貼り付け             | 1000/10.51110/094/09               |               |
| 闘 Cookie とサイトのアクセス計可       | 27                                 |               |
| 【 3 単定のブラウザー               | 179                                | 32.04         |
| ± 9000-F                   | 通知されたワイトはありません                     |               |
| 05 77EU- 8-774             |                                    |               |
|                            |                                    |               |
| 6 7977-<br>D 9376          |                                    | 2             |
| 〇 根定のリセット                  |                                    |               |
| -<br>コートフォンとその他のデバイス       |                                    | 1             |
| 会 アクセッビリティ                 |                                    |               |

4. JavaScriptが有効になったので元に戻ります。

- 【Microsoft Edgeの場合】
- ①「←」左矢印で戻ります。

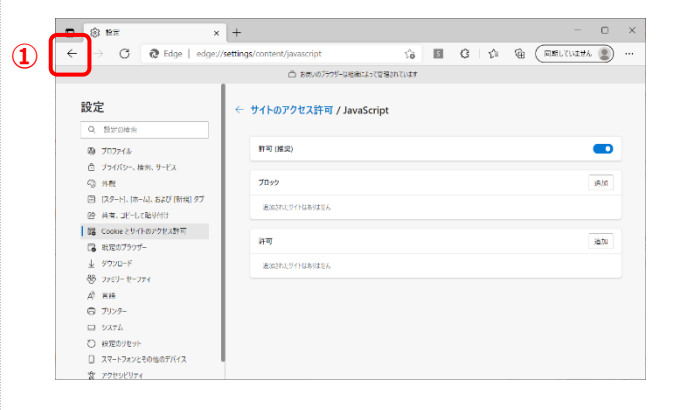

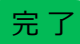

### 3. JavaScript/Cookie(クッキー)を有効にする

### Cookie(クッキー)を有効にする

#### 1. Cookie(クッキー)を有効にする。

#### 【Microsoft Edgeの場合】

- ① 画面右上の「・・・」をクリックします。
- ②「設定」をクリックします。

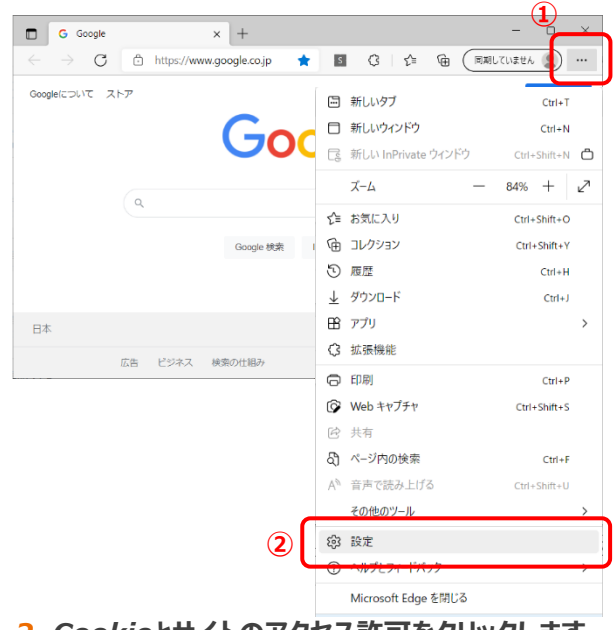

2. Cookieとサイトのアクセス許可をクリックします。

#### 【Microsoft Edgeの場合】

Cookieとサイトのアクセス許可」をクリックします。
 Cookieとサイトデータの管理と削除」をクリックします。

| ← → O (@ boge   ed                                                                                                    | rey/settings/content sa ⊠ G S= V⊕ (                                                                                                    | Historiasy 🔊 |
|----------------------------------------------------------------------------------------------------|----------------------------------------------------------------------------------------------------|--------------|
|                                                                                                    | ○ お使いのプラブデーは初始によって管理されています                                                                                                    |              |
| 設定                                                                                                    | 保存された Cookie とデータ                                                                                                    |              |
| Q 以下の18世<br>る プロファイル<br>の プロファイル                                                                                                    | したいといいと思い思います。 Controlの中心であった。 そのことで、 AGA C Control とかった見てます。<br>Coskie とサイト データの変現と実現                                                                                                    | >            |
| <ul> <li>イ) 州田</li> <li>田 (スタート)、(ホーム)、および(新潟)タブ</li> </ul>                                                                                                    | サイトのアクセス許可                                                                                                    | 1            |
| R Cookie とサイトのアクセス時可     の     ロ     の     ロ     ロ      ロ     ロ | <b>学へてのサイト</b><br>NMLとサイトのフクセス別可を供示する                                                                                                    | >            |
| ± ダウンロ=ド<br>鬱 ファミリー セーフティ                                                                                                    | 表述のアジアイビアイ<br>サイトの779ビスは1時に対して行われた単形の実現                                                                                                    |              |
| AT 言語<br>〇 ブリンクー                                                                                                    | 業はG709・ビディはあります人、号 (1-6)アクセス目中につけてる掛けの正常がC212次トロドはす                                                                                                    |              |
| <ul> <li>システム</li> <li>シスマートフォンとその他のデバイス</li> </ul>                                                                                                    | まべてのアクセス活用<br>すべてのソイトに進歩されるアクセン時刊                                                                                                    |              |
| - アクセンビリティ<br>会 アクセンビリティ<br>会 Microsoft Edge について                                                                                                    | [6] III - 25 H - 25 H     [7] - 25 H     [7] - 25 H     [7 | >            |
|                                                                                                    | () h×7                                                                                                    | >            |

3.「Cookieデータの保存と読み取りをサイトに許可 する(推奨)」をオンにします。

### 【Microsoft Edgeの場合】

①「Cookieデータの保存と読み取りをサイトに許可 する(推奨)」をオンにします。

| ■ (\$ R% ×                                              | + - 0 ×                                                                                                    | 2     |
|---------------------------------------------------------|----------------------------------------------------------------------------------------------------|-------|
| ← → 🔿 🙋 Edge   edge:///                                 | settings/content/cookies 🕼 📓 😗 🕼 (Attucuites 🔹) …                                                                                                    | -     |
|                                                         | □ お供いのプラウチーは地域によって管理されています                                                                                                    | こ 音   |
| 設定                                                      | <ul> <li>保存された Cookie とデータ / Cookie とサイトデータ</li> </ul>                                                                                                    | 7     |
| Q. STORE                                                | Coskie 7-2018年2864801至914(1月19) 6 (新知)                                                                                                    | 1 ハ   |
| <ul> <li>ごうパパシー、株束、サービス</li> <li>43日 外報</li> </ul>      | ラードハー・アイロットロロロドをプロリンチ &<br>形式にすると、サイトでは Web エマン・デーを起源する Constre を決測できなくなります。一般のケットの時間が認知される可能でがかります。                                                                                                    | レン    |
| 図 (スタート)、(ホーム)、および(新潟)タブ<br>診 共有、コビーして知り付け              | ページをプリロードして開始と映画を運送化する<br>coomsを使用すると、これらのページにプロシル石い得会にて、当中設定を用作できます                                                                                                    | 1 - 2 |
| 最 Cookie とサイトのアクセス映可                                    | すべての Cookie とサイト データを表示する >                                                                                                    | レン    |
| 「● 気地のブラウザー                                             |                                                                                                    | 1     |
| 业 ダウンロード<br>夢 ファミリー セーフティ                               | プロック<br>デバイスに Cookie 会保存して読みなることを以下のサイトに対して算上しました。                                                                                                    |       |
| A <sup>1</sup> 言語                                       | \$1120L9 (1428)22A                                                                                                    | 华     |
| 口 いれた<br>〇 以至のリセット                                      | 洋石<br>2009 - 1702、201日の万パイスは、Cookie 台湾平洋ることでできます。何丁特にこれらら Cookie グラジアされないようというさいは、時になどまに日本データをクジ                                                                                                    | 1/用   |
| <ul> <li>スマートフォンとそ618のデバイス</li> <li>アクセッビリアイ</li> </ul> | All and a second second |       |
| Microsoft Edge (701) C                                  | <b>裕子時にクリア</b><br>Mercent top: 0月7月につべむ Codes とサイチークをあまするには、(明天と生く男女アンチを)にするしてくらい、<br>単立                                                                                                    |       |

- 4. Cookieが有効になったので元に戻ります。
  - 【Microsoft Edgeの場合】

①「←」左矢印で戻ります。

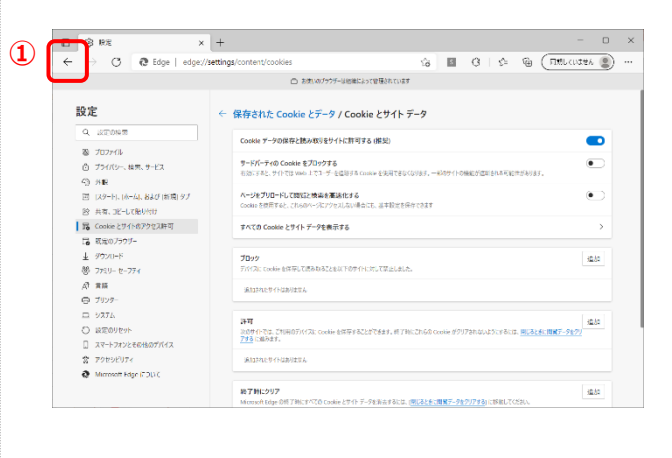

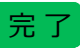

## 3章 アウトする/ログ ・・・・・・・・・・・・・

この章では、お客様ページを利用するためのログイン方法を説明します。

| 1.ログインについて・・・・・・・・・・・・・・・・15 |
|------------------------------|
| 2.初めてお客様ページにログインする・・・・・・16   |
| 3.ログアウトする・・・・・18             |
|                              |

### 1.ログインについて

#### 1. ログイン認証方式

ログインする際には、パスワード認証方式で本人確認を行います。 パスワード認証方式とは「アカウントID」と「パスワード」による認証です。

#### 2. 暗号通信方式

ご利用者さまと「お客様ページ」の間の通信には、解読が非常に困難といわれているSSL 暗号化の通信方式を採用しております。

「SSL」とは、Secure Socket Layer の略で、インターネット上で送受信する情報を暗号化するしくみです。

これにより安全に情報のやり取りをすることができます。

#### 3. セッションタイムアウト(自動ログアウト)

ログイン後にご利用者さまがパソコンから離れている間に、第三者に不正利用されることを防ぐため、画面のアクセスが一定時間ない場合、自動的にログアウトをします。 より安全にご利用いただくため、終了時や途中で離席される場合は、必ずログアウトしてください。

### 2.初めてお客様ページにログインする

### 初めてお客様ページにログインする

1. お客様ページのログイン画面にアクセスします。

①「お客様ページ」専用URLでアクセスします。

2.「初めてログインされる方」ボタンをクリックします。

| アカウントID *                             |                                                    |                                  |
|---------------------------------------|----------------------------------------------------|----------------------------------|
| パスワード・                                |                                                    |                                  |
|                                       |                                                    | and in the second second         |
| ※パスワードは定期的に変更される                      | ことをお勧めします。パスワードの変更は                                | ロジイン使に実施できます。                    |
| ※パスワードは定期的に変更される<br>※アカウントID、パスワードをおき | ことをお勧めします。パスワードの変更は<br>いの方は、下記リンクよりリマインダ機能<br>ログイン | ロジイン板に実施できます。<br>8巻ご使用ください。<br>→ |

3. アカウント登録書の内容を入力します。

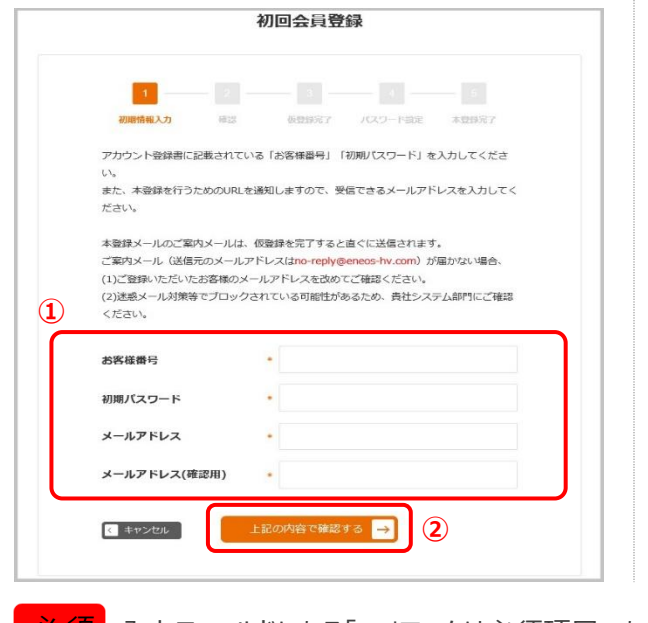

- アカウント登録書に記載されている「お客様番号」 「初期パスワード」を入力し、本登録を行うための URLを通知しますので、受信できるメールアドレス を入力してください。
- ②「上記の内容で確認する」ボタンをクリックします。

#### 4. 入力に誤りがないか確認し、仮登録します。

| 1                                                  | 2 3 4                                                                                        |                             |
|----------------------------------------------------|----------------------------------------------------------------------------------------------|-----------------------------|
| 初期情報入力                                             | 13 仮登録完了 パスワード設定                                                                             | 本覺錄完了                       |
| 入力内容をご確認いただき                                       | 、お間違いがなければ仮登録ボタンを押してくだ                                                                       | さい。                         |
| お客様番号                                              | 9999999999                                                                                   |                             |
| 初期バスワード                                            | ••••                                                                                         |                             |
| メールアドレス                                            | xxxxxxxxx.xxxx@xxxxx.co.jp                                                                   |                             |
| ※本登録に必要なメールが届か<br>ドメイン指定受信を行なってい<br>その他、迷惑メール対策をされ | ない可能性があるため、以下をご確認の上、仮登録を行っ<br>る場合は、eneco-hv.com を受信できるように設定をして<br>ている場合についても、再設定用メールを受信できるよう | てください。<br>ください。<br>にしてください。 |
| ◆ 入力画面に戻る                                          | 仮登録をする →                                                                                     |                             |

#### 5. 仮登録が完了したことを確認し、ホームページに 戻ります。

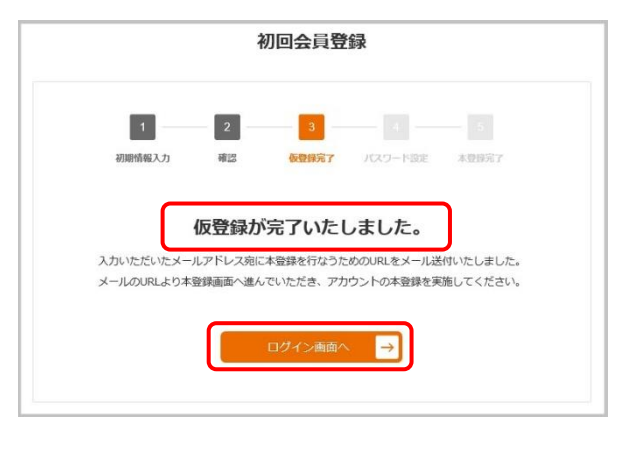

<u>必須</u>入力フィールドにある「\*」マークは必須項目であることを表しています。必ず入力してください。

3章 ログインする/ログアウトする

### 2.初めてお客様ページにログインする

#### 6. 受信したメールのURLにアクセスします。

- 仮登録で指定したメールアドレスに、本登録専用 ページのURLが記載されていますので、そこにアク セスします。
- 7. アカウントIDとログイン用パスワードを設定し、 本登録します。
  - 初回会員登録のパスワード設定画面が開きますので、任意の「アカウントID」を入力し、アカウント 登録書にある初期パスワードと、ログイン用パス ワードを入力します。
  - ②「本登録する」ボタンをクリックします。

|   | 1 2                             | 3                          | 4                          |           |
|---|---------------------------------|----------------------------|----------------------------|-----------|
|   | 初期情報入力 確認                       | 8 仮登録完                     | 了 パスワード設定                  | 本發銀完了     |
|   |                                 |                            |                            |           |
|   | 任意のアカワントIDを入刀後<br>い、また、悪婦事に記載され | を、IDチェックで使用<br>マハス 「初期Bパフロ | 月可能なIDであるかチュ<br>ード」をご#字のパフ | ロードに かまする |
|   | い。また、豆球香に記載され<br>ため、新しいパスワードを入  | .して、本登録を実                  | 海してください。                   | ワートに設定する  |
|   |                                 |                            |                            |           |
| 7 | マカウントエロ                         |                            |                            | 1D#TW2    |
|   | 11000110                        |                            |                            |           |
|   | 初期パスワード                         |                            |                            |           |
|   |                                 |                            |                            |           |
|   | 新しいパスワード                        |                            |                            |           |
|   |                                 |                            |                            |           |
|   | 新しいパスワード(確認用                    | 1) *                       |                            |           |
|   |                                 |                            |                            |           |
|   | ※アカウントIDは「半角英数記号:               | 5~30文字、大文字/小               | 文字は同扱い」です。                 |           |
|   | ※パスワードは「半角英数字8~1                | 6文字、英大文字、英小<br>ドレフト同じたのけ体明 | 文字、数字の3種類が温在し<br>  不可し マオ  | してること。    |
|   | また、アカウンドル、メールア                  | PDXCI006004004             | NUMBI Ca.                  |           |

#### 8. 本登録が完了したことを確認し、ログイン画面に 遷移します。

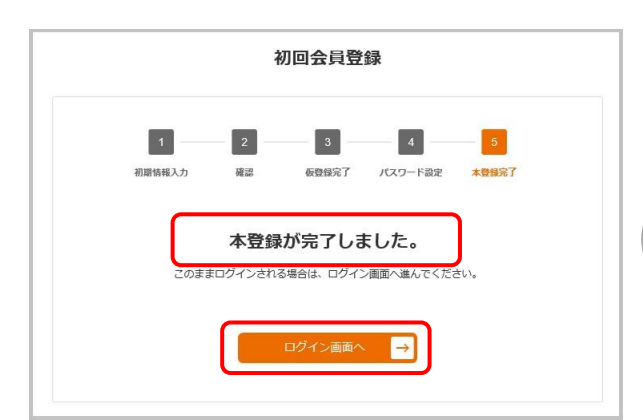

### 9. ログインします。

 本登録した「アカウントID」と、「パスワード」を入力 することで、ログインが可能となります。

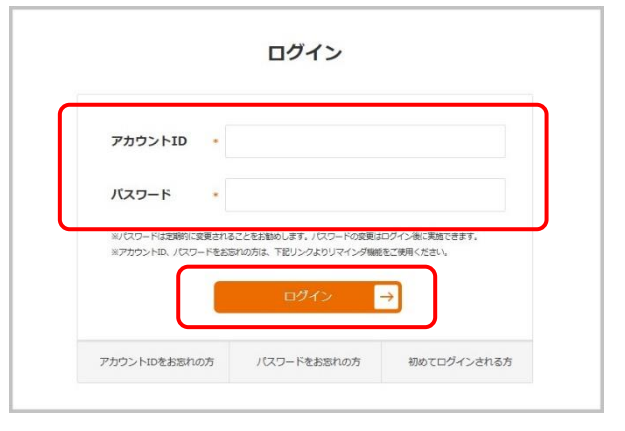

完了

必須 入力フィールドにある「\*」マークは必須項目であることを表しています。必ず入力してください。

### 3.ログアウトする

### お客様ページからログアウトする

1. お客様ページからログアウトします。

① メニューバーの「ログアウト」をクリックします。

※例はログイン後に表示されるダッシュボード画面です。

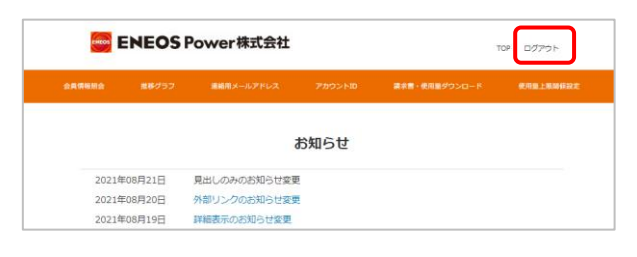

完了

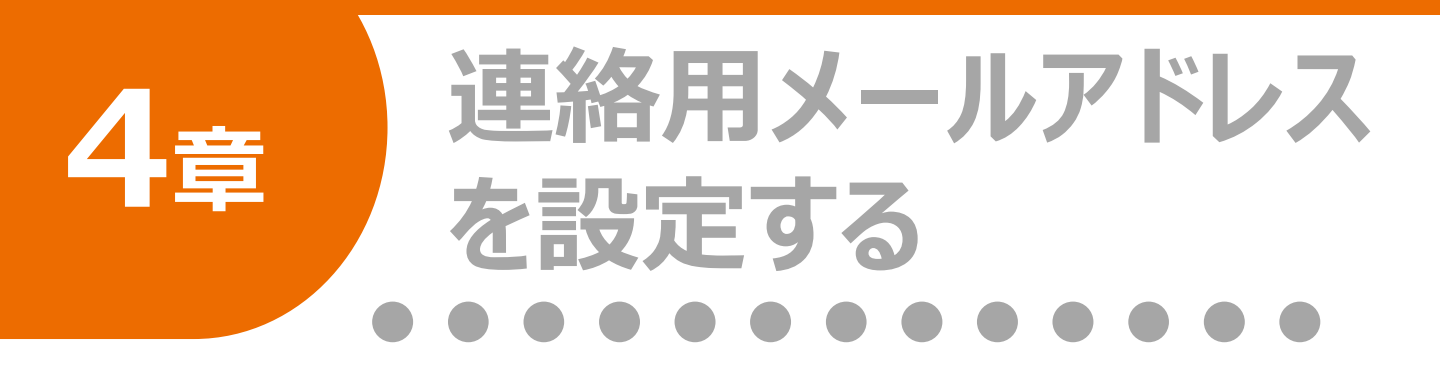

この章では、各種メール配信に必要な 連絡用メールアドレスの設定方法につい て説明します。

1.連絡用メールアドレスを設定する・・・・・20

連絡用メールアドレスを登録する・・・・・20

### 1.連絡用メールアドレスを登録する

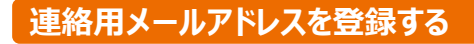

お客様ページに請求書PDFがアップロードされた、また は使用量上限閾値を超えたとき、それぞれ通知メール が発行されますので、それらのメールを受信するメールア ドレスを事前に設定しておく必要があります。 (最大20件まで登録できます)

### 1. ログインします。

 「アカウントID」と、「パスワード」を入力し、ログイン します。

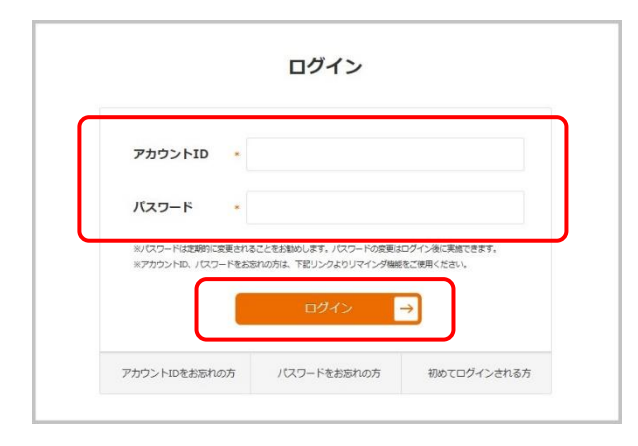

#### 2. 連絡用メールアドレス画面にアクセスします。

 メニューバーの「連絡用メールアドレス」をクリック します。

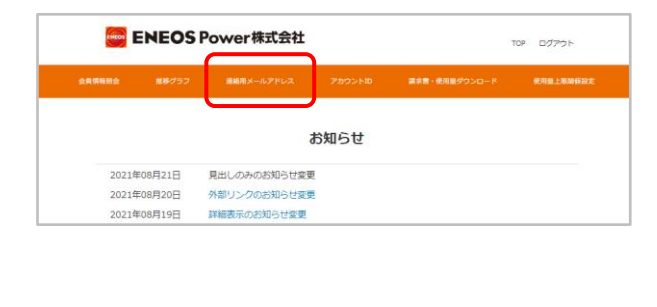

#### 3.「新規登録」ボタンをクリックします。

| ENEOS        | ENEOS P    | ower株式会社 |        |   | TOP | ログアウト     |
|--------------|------------|----------|--------|---|-----|-----------|
| 会具体和职会       |            |          |        |   |     | 使用曲上用器器器定 |
| 連絡用メールアドレス一覧 |            |          |        |   |     |           |
| 連結用メールア      | ドレスがありません。 |          | 新規登録 → | ] |     |           |

#### 4. 連絡用メールアドレスを入力します。

- 連絡用の通知メールを受信するメールアドレスを 設定します。
- ②「上記の内容で確認する」ボタンをクリックします。

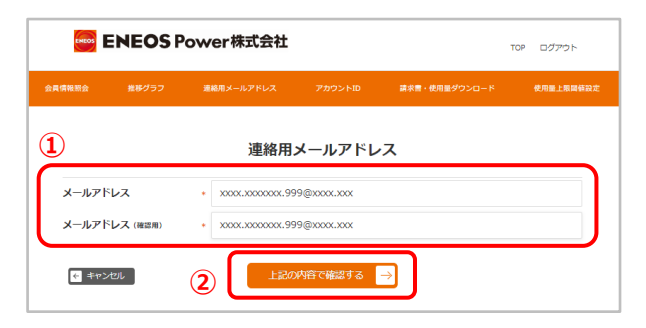

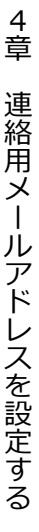

連絡用メールアドレスは最大20件(同じ通知メー ルが登録したすべてのメールアドレスに届きます)ま で登録可能ですが、登録は1件ずつ行う必要があ ります。

必須 入力フィールドにある「\*」マークは必須項目であることを表しています。必ず入力してください。

20 Copyright© ENEOS Power Corporation All Rights Reserved. ENEOS Power株式会社

👟 MEMO

### 4章 連絡用メールアドレスを設定する

### 1.連絡用メールアドレスを設定する

#### 5. 入力に誤りがないか確認し、登録します。

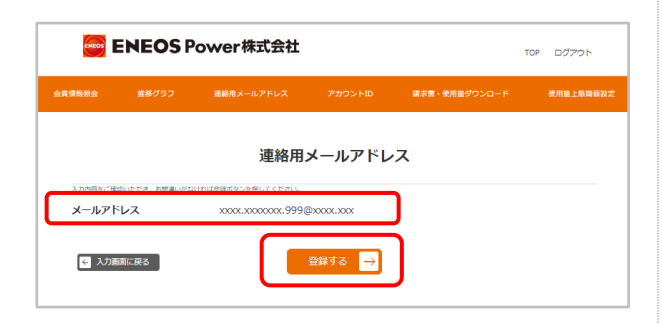

6. 登録が完了したことを確認し、TOPに戻ります。

|                   | ENEOS P | ower株式会社     |                                         |               | TOP ログアウト |
|-------------------|---------|--------------|-----------------------------------------|---------------|-----------|
| 28 <b>456</b> 822 | 服命グラフ   | 連続用メールアドレス   | アカウントロ                                  | 調査書・使用量ダウンロード | 使用量上現時得起主 |
|                   |         | 連絡用,<br>登録が: | メールアドレ<br>売了しました<br><sup>IOPC戻る</sup> → | ·2            |           |

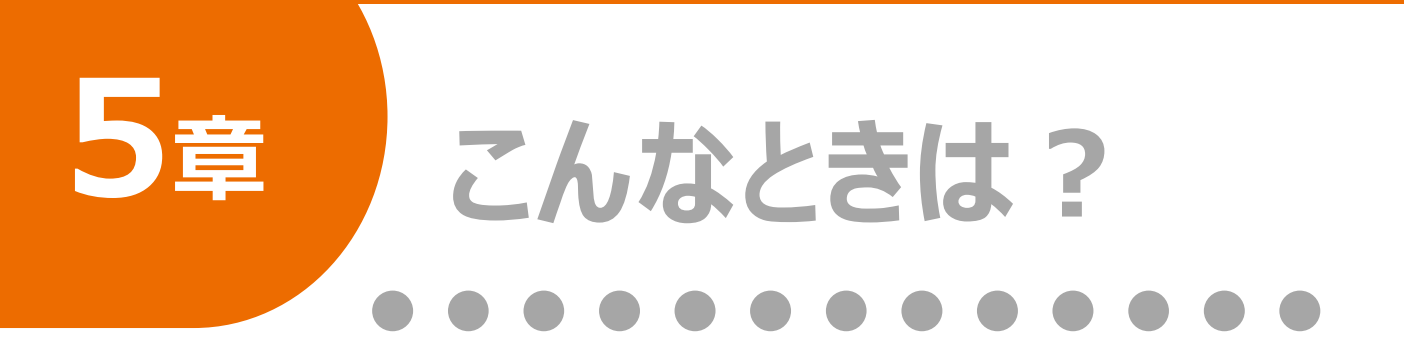

この章では、ご利用者から多く寄せられた質問と、その解決方法を説明します。

| 1.本登録ができない(URL誤り)・・・・・・・23    |
|-------------------------------|
| 2.本登録ができない(24時間超え)・・・・・・24    |
| 3.本登録ができない(複数需要地)・・・・・・25     |
| 4.ログインができない・・・・・・・・・・・・・・・・26 |
|                               |

### 1.本登録ができない(URL誤り)

#### URLが誤っている可能性があります

- Q1. 仮登録後に届いた、本登録用メールに記載の URLをクリックしたが、本登録ができない。
- A1. ご利用のメールソフトによっては、本登録のURLが 途中までとなり不正なURLとなる可能性が御座い ます。 本登録用メールに記載のURLと、ご利用ブラウザ のアドレスバーに表示されているURLが正しいか、 今一度ご確認をお願いします。

異なる場合はご面倒ですが、本登録用メールに記載のURLを全選択コピーし、ブラウザのアドレスバーにペーストして再度、実行をお願いします。

| @@@@株式会社 御中~                                                                     |
|----------------------------------------------------------------------------------|
| 4                                                                                |
| ENEOS Power株式会社です。↩                                                              |
| この度は初回会員仮登録をしていただき、誠にありがとうございます。↔                                                |
| 下記「本登録手続き URL」にアクセスし、初回会員本登録を行ってください。↩                                           |
| e                                                                                |
| ■受付日時: 2024 年 03 月 08 日 16 時 46 分                                                |
| 4                                                                                |
| ■本登録手続き URL↔                                                                     |
| https://xxxx.xxxx.xx/9999999994                                                  |
| token=b929a,999999999999999999999992ad091b6a51169533c0066e5e1547301!99999999999€ |
|                                                                                  |
| ※まだ登録は完了しておりません。お早めに手続きを継続してください。↩ , コピー                                         |
| (有効期限は受付日時から 24 時間以内です。) イ                                                       |
|                                                                                  |
| ※本メールは送信専用メールアドレスからお送りしているため、ご反信いただいても返答することができません。~                             |
| ※本メールに心当たりのない場合は、誠に恐れ入りますが、破棄していたできますよう、よろしくお願いいたします。 ビ                          |
| ※デ不明な占け、下記にお問い合わせくださいますようお願いいたします。4                                              |
|                                                                                  |
|                                                                                  |
|                                                                                  |
|                                                                                  |
|                                                                                  |
|                                                                                  |
| 受到时间 9:00~17:20 (工自机口,年末年始除() ~                                                  |
| (                                                                                |
|                                                                                  |
|                                                                                  |
|                                                                                  |
|                                                                                  |
| G cooge                                                                          |
| ~~~~~~~~~~~~~~~~~~~~~~~~~~~~~~~~~~~~~~                                           |
|                                                                                  |
|                                                                                  |
| ※メール木文 IPI かどけサンプルであり 宇欧のメー                                                      |
| ヘク ルース、UNLなどはリンフルとのり、大际のメー                                                       |
| ル内容と異なります。あらかじめご了承ください。                                                          |

### 2.本登録ができない(24時間超え)

### 仮登録後24時間経過している可能性が あります

- Q1. 仮登録後に届いた、本登録用メールに記載の URLをクリックしたが、本登録ができない。
- A1. 仮登録を実施してから、24時間以上経過して おりませんでしょうか?

その場合、仮登録からやり直す必要が御座います。

ご面倒ですが、アカウント登録書をご用意いただき、 本マニュアルの「3章ログインする/ログアウトする」 の「2.初めてお客様ページにログインする」から、再 登録をお願いいたします。

| P | ' <b>h</b> r' | 12 | る  | 绿  | 書 |
|---|---------------|----|----|----|---|
| 5 | 11.           | 1  | .8 | ŦЖ | 百 |

アカウント登録書を送付いたします。 お客様ページ園面をご利用いただくために必要な情報を記載しております。 大切に保管してください。 アカウントの登録は、供給開始日以降にお願いいたします。

| お客様番号    | 1234567890                              |  |
|----------|-----------------------------------------|--|
| 供給地点特定番号 | 0312345678901234567890                  |  |
| 供給地点住所   | 神奈川県横浜市中区桜木町 X – X – X                  |  |
| 供給場所     | 000000000                               |  |
| ご契約電力    | 実量制                                     |  |
| 供給開始日    | 2019年1月1日                               |  |
| 初期パスワード  | cde#4Rfv<br>シー ディー イー シャープ ヨン アール エフ ブイ |  |

※アカウント登録書はサンプルであり、実際の内容と異なります。あらかじめご了承ください。

### ¦<mark>∕<mark>⊥</mark>注意</mark>------

#### 「アカウント登録書」が必要です!

仮登録をやり直す場合は、ご契約時にお送りしました「アカウント登録書」が必要となります。お手元に ご用意してご利用ください。

また「アカウント登録書」を紛失された場合は、仮登録の再実行は行えません。 お手数ですが、お客様ページ問い合わせ窓口までお問い合わせください。

3.本登録ができない(複数需要地)

### アカウント登録書が混在している可能性が あります

- Q1. 複数需要地を契約しているが、本登録できない 需要地がある。
- A1. アカウント登録書は1需要地に対して、1通のア カウント登録書をお送りさせていただいております。

間違い防止のため、ご本人様確認を目的として、 アカウント登録書に記載の「初期パスワード」を仮 登録時と、本登録時にそれぞれ、ご入力いただい ております。

ご面倒ですが、アカウント登録書の混在を抑止す るために、1 需要地毎のご登録をオススメいたしま す。

#### A需要地用

#### アカウント登録書

アカウント登録書を送付いたします。 お客様ページ園面をご利用いただくために必要な情報を記載しております。 大切に保管いてください。 アカウントの登録は、供給開始日以降にお願いいたします。

| お客様番号    | 1111111111                              |
|----------|-----------------------------------------|
| 供給地点特定番号 | 031111111111111111                      |
| 供給地点住所   | 東京都千代田区×-×-×                            |
| 供給場所     | 本社                                      |
| ご契約電力    | 実量制                                     |
| 供給開始日    | 2019年1月1日                               |
| 初期パスワード  | cde#4Rfv<br>シー ディー イー シャーブ ヨン アール エフ ブイ |

※供給開始後にご利用になれます

#### B需要地用 アカウント登録書 アカウント登録書を送付いたします。 お客様ページ画面をご利用いただくために必要な情報を記載しております。 大切に保管してください。 アカウントの登録は、供給開始日以降にお願いいたします。 お客様番号 2222222222 供給地点特定番号 供給地点住所 東京都千代田区×-×-× 供給場所 第一工場 ご契約電力 実量制 供給開始日 2019年1月1日 Rfvcde#4 初期パスワード アール エフ ブイ シー ディー イー シャープ ヨン ※供給開始後にご利用になれます

※アカウント登録書はサンプルであり、実際の内容と異なります。あらかじめご了承ください。

### 4.ログインができない

#### 本登録されていない可能性があります

- **Q1.** ログイン画面で、初期パスワードを入力したがログ インできない。
- A1. ログイン画面で必要なアカウントIDとパスワードは、 本登録画面で任意にご指定された値となります。

初期パスワードは仮登録と本登録認証用に必要 となりますが、ログイン用のパスワードとは異なります。

本登録を実施してからログインをお願いします。

また仮登録から24時間以上経過している場合 は、ご面倒ですが、アカウント登録書をご用意いた だき、本マニュアルの「3章ログインする/ログアウト する」の「2.初めてお客様ページにログインする」か ら、再登録をお願いいたします。

|                                                             | アカウント登録書                                            |  |
|-------------------------------------------------------------|-----------------------------------------------------|--|
| アカウント登録書を送付し<br>お客様ページ画面をご利<br>大切に保管してください。<br>アカウントの登録は、供給 | たします。<br>用いただくために必要な情報を記載しております。<br>開始日以降にお願いいたします。 |  |
| お客様番号                                                       | 1234567890                                          |  |
| 供給地点特定番号                                                    | 0312345678901234567890                              |  |
| 供給地点住所                                                      | 神奈川県横浜市中区桜木町 X - X - X                              |  |
| 供給場所                                                        | 000000000                                           |  |
| ご契約電力                                                       | 実量制                                                 |  |
| 供給開始日                                                       | 2019年1月1日                                           |  |
| 初期パスワード                                                     | cde#4Rfv<br>シー ディー イー シャープ ヨン アール エフ ブイ             |  |

※供給開始後にご利用になれます

※アカウント登録書はサンプルであり、実際の内容と異なります。あらかじめご了承ください。

5

### <mark>\* 注意</mark> \* \*

#### 「アカウント登録書」が必要です!

仮登録をやり直す場合は、ご契約時にお送りしました「アカウント登録書」が必要となります。お手元に ご用意してご利用ください。

また「アカウント登録書」を紛失された場合は、仮登録の再実行は行えません。 お手数ですが、お客様ページ問い合わせ窓口までお問い合わせください。

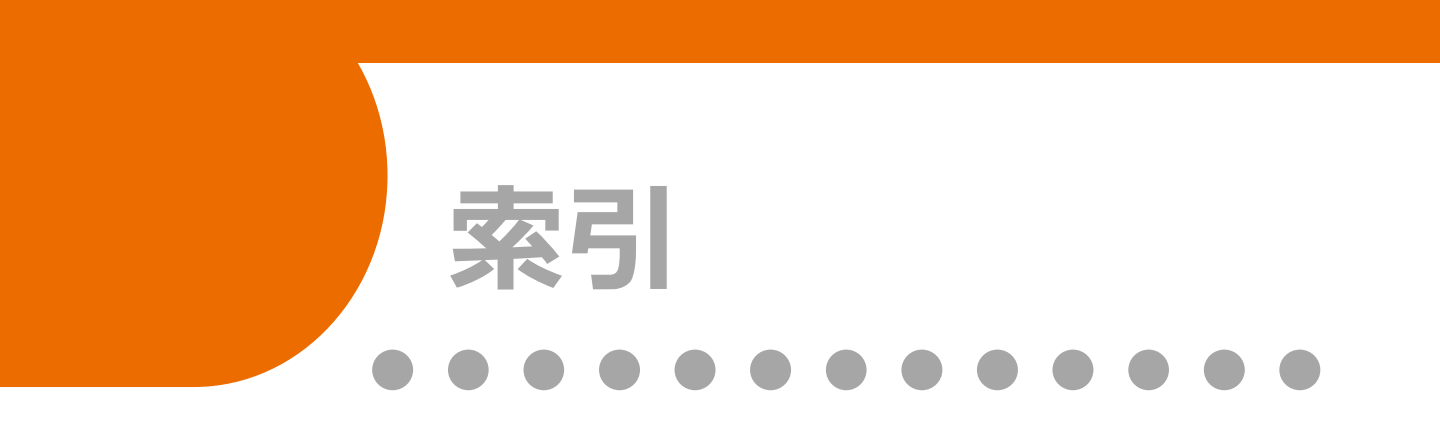

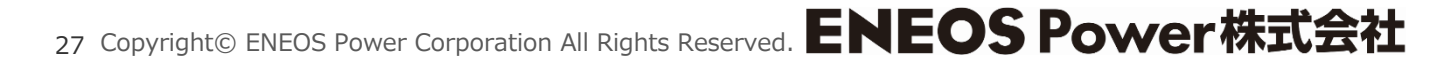

### 索引

| ア行                                          |   |
|---------------------------------------------|---|
| アカウントID・・・・・・・・・・・・・・・・・・・・・・・・・・・・・・・・・・・・ | 3 |
| アカウント登録書・・・・・・・・・・・・・・・7,16                 | 5 |
| お知らせ・・・・・・・・・・・・・・・・・・・・・・・・・・・・・・          | 3 |
|                                             |   |

### カ行

| 会員情報・・・・・8                                                                            |
|---------------------------------------------------------------------------------------|
| 確定使用量8                                                                                |
| 契約電力・・・・・8                                                                            |
| 確定使用量・・・・・・・・・・・・・・・・・・・・・・・・・       8         契約電力・・・・・・・・・・・・・・・・・・・・・・・・・・・・・・・・・・ |

### ナ行

### 八行

| パスワード・・・・・・・7,8              |  |
|------------------------------|--|
| ブラウザ・・・・・・・・・・・・・・・・・・・・・・11 |  |

### マ行

メールアドレス・・・・・・8,20

### 索引

| ታ行                            |
|-------------------------------|
| 閾値・・・・・8,20                   |
| 指示数8                          |
| 使用電力量 ••••••8                 |
| 推移グラフ・・・・・・・8                 |
| セッションタイムアウト・・・・・・・・・・・・・・・・15 |

### タ行

| ダウンロード・・・・・・・8 |
|----------------|
| 電気料金請求書・・・・・8  |

### ラ行

| 連絡用メールアドレス・・・・・・・・・・・8,20 |
|---------------------------|
| ログアウト・・・・・・・15,18         |
| ログイン・・・・・・15,16           |

### 索引

| C             |
|---------------|
| Chrome·····10 |
| Cookie·····13 |
|               |

Ε

Edge ..... 10,11,12,13

J

Java Script·····12

**o** OS·····11

#### S

SSL------15

#### W